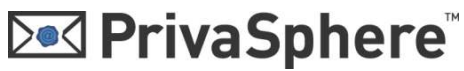

#### **PrivaSphere Secure Messaging**

#### **Quick Register**

1. After sending a Secure Message to a recipient who is not yet registered PrivaSphere Client, he gets a notification email:

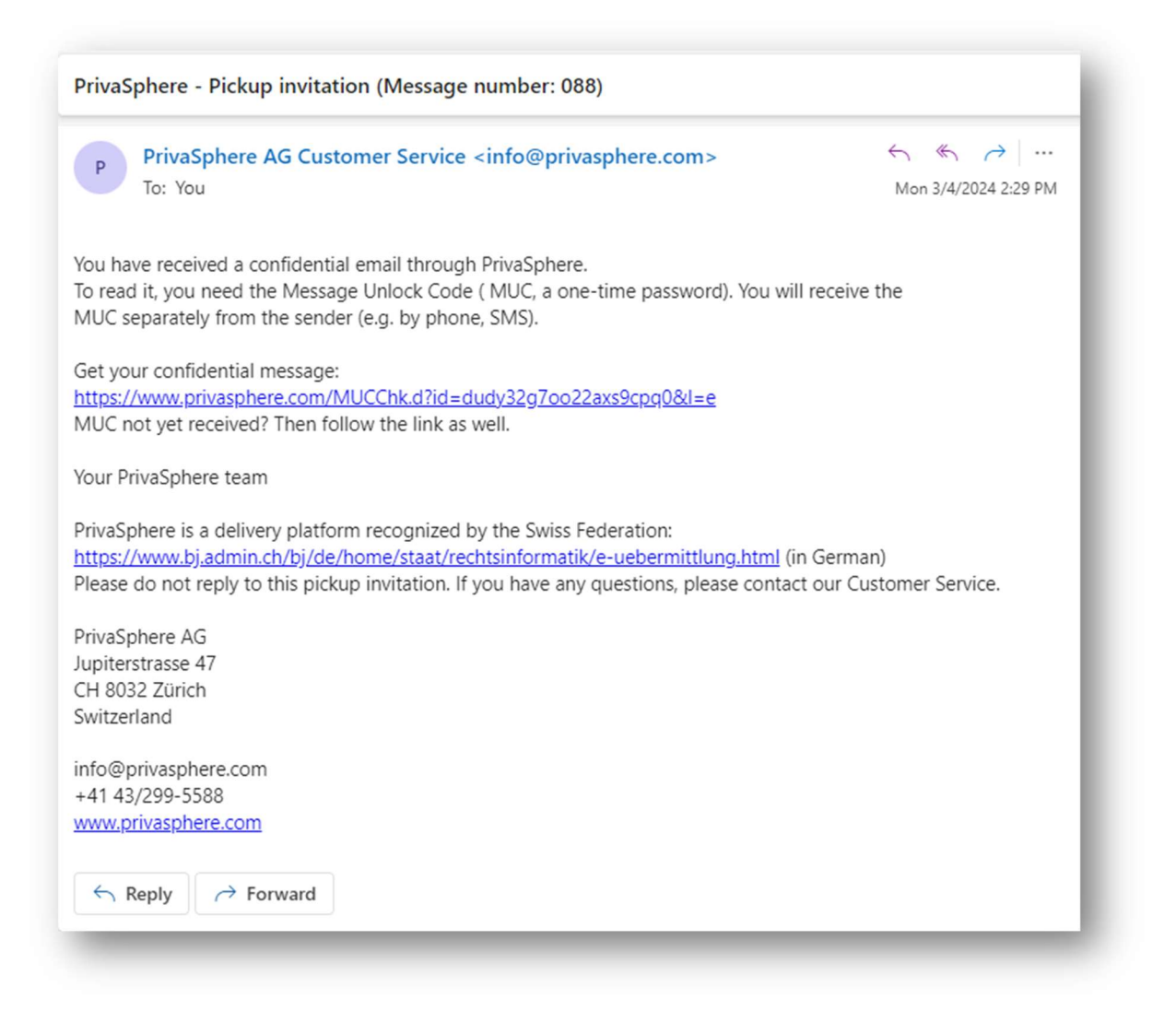

The recipient needs to follow the embedded link; his browser will open and shows the mask for entering the Message Unlock Code (MUC).

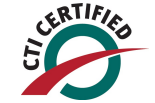

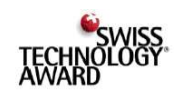

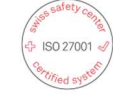

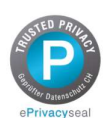

## **PrivaSphere**

2. you can register a new Account by clicking "Quick-Register new user"

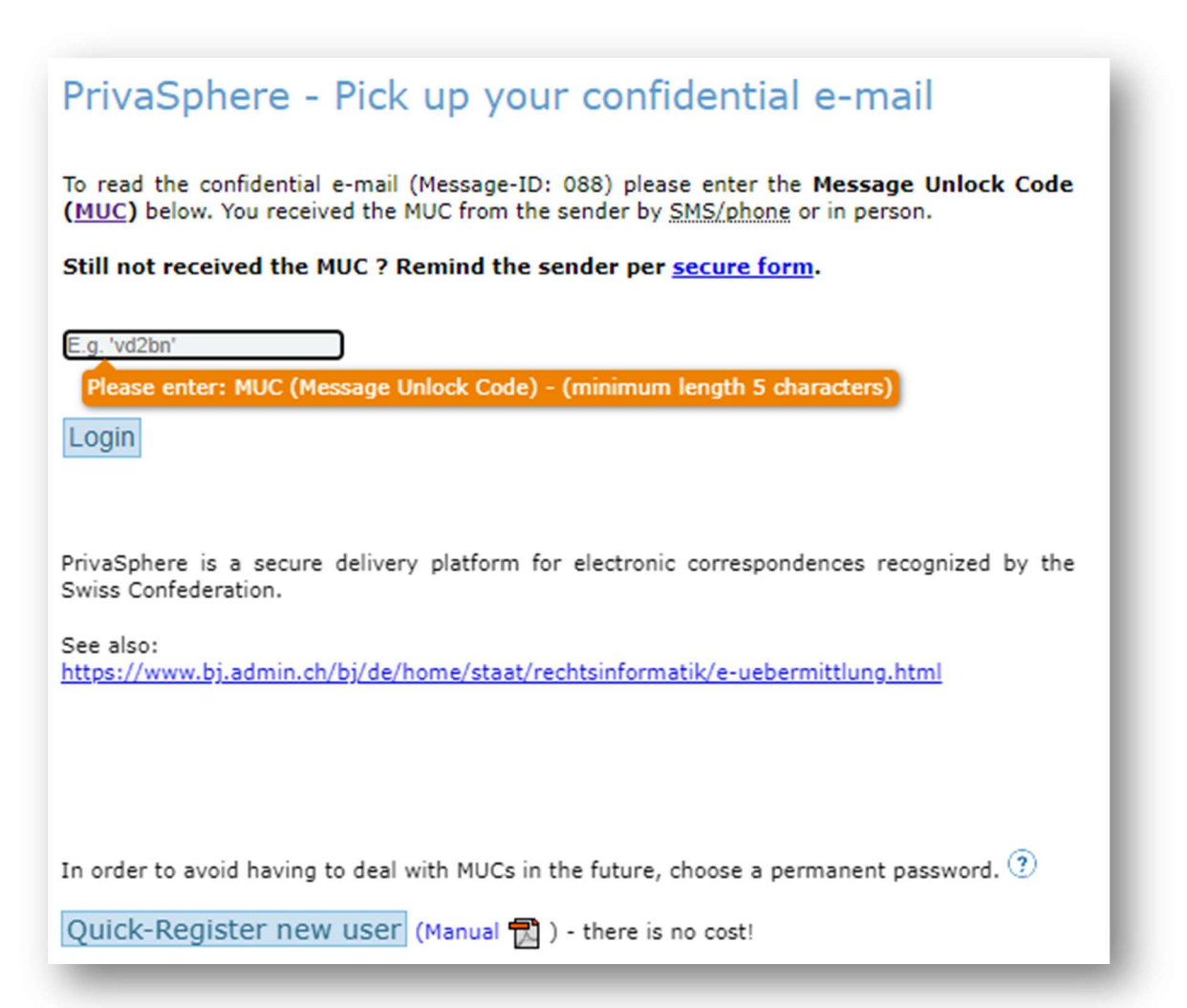

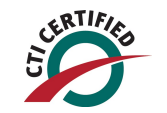

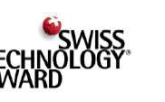

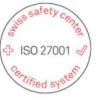

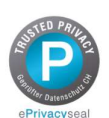

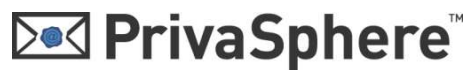

 Under the blue line, you can set a secure password and confirm with "next" Keep your password save. No Privasphere support

member will ever ask you for this password.

| Registration for PrivaSphere                                                                                                    |                                                                                   |                                                                                 |  |  |  |  |
|----------------------------------------------------------------------------------------------------|-----------------------------------------------------------------------------------|---------------------------------------------------------------------------------|--|--|--|--|
| PrivaSphere combines state-of-the-art security technology with maximum ease-of-use. Try it yourself.<br>Holders of a <u>certificate</u> can register directly with this |                                                                                   |                                                                                 |  |  |  |  |
| Registration with Certificate                                                                                                    |                                                                                   |                                                                                 |  |  |  |  |
| Register                                                                                                    |                                                                                   |                                                                                 |  |  |  |  |
|                                                                                                    |                                                                                   |                                                                                 |  |  |  |  |
| Registration without Certificate                                                                                                    |                                                                                   |                                                                                 |  |  |  |  |
| E-mail address:*                                                                                                    | privaspheredemoen@hotmail.com                                                     | Enter your existing e-mail address at which<br>you want to be securely reached. |  |  |  |  |
| Choose password:*                                                                                                    | ······                                                                            | Minimum length of 6 characters. How to<br>choose good passwords! Quality: 50%   |  |  |  |  |
| Repeat password:*                                                                                                    | ······                                                                            |                                                                                 |  |  |  |  |
| Newsletter:                                                                                                    | Yes, I want to regularly get news from PrivaSphere AG and subscribe to PrivaNews. |                                                                                 |  |  |  |  |
| * Required field                                                                                                    |                                                                                   |                                                                                 |  |  |  |  |
| Next                                                                                                    |                                                                                   |                                                                                 |  |  |  |  |
| 1                                                                                                    |                                                                                   |                                                                                 |  |  |  |  |

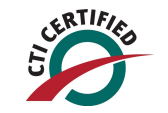

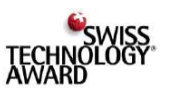

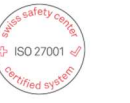

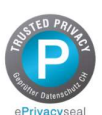

# PrivaSphere<sup>™</sup>

4. Accept the EULA by clicking "I Agree"

| Registration for PrivaSphere                                                                                                    |   |
|----------------------------------------------------------------------------------------------------|---|
| Terms of Service                                                                                                    |   |
| General Terms and Conditions of Services - printer-friendly - in a new Window                                                                                                    |   |
| PrivaSphere AG<br>Version 2021-01                                                                                                    |   |
| PrivaSphere General Terms and Conditions of Services                                                                                                    |   |
| <ol> <li>Acceptance of Agreement: The PrivaSphere services on this web site are<br/>offered to you conditioned on your acceptance without<br/>modification of the relevant version of the terms of use and notices<br/>contained herein. Your use of the PrivaSphere services<br/>constitutes your agreement to all such terms, conditions, and notices.</li> <li>PrivaSphere reserves the right in its sole discretion to<br/>change these terms of use and notices, to edit or delete the features,<br/>parameters or existence of any PrivaSphere services at any<br/>time. The relevant version of the terms of use and notices is the one<br/>which is displayed on PrivaSphere's web site at the date the<br/>PrivaSphere service has been carried out.</li> <li>PrivaSphere Services: PrivaSphere offers to you a secure messaging</li> </ol> | • |
| I Agree I Disagree                                                                                                    |   |
|                                                                                                    |   |

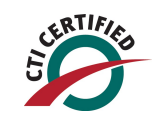

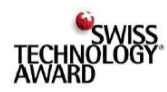

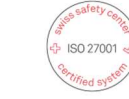

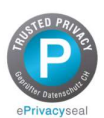

### **Description** PrivaSphere<sup>™</sup>

5. Fill in your personal details. (First Name, Last Name, Default Language, security question and answer) and confirm with "Next"

When you contact Privasphere support you may be asked this question when it is necessary to verify your identity.

| er support, your<br>hrough the correct |
|----------------------------------------|
|                                        |

6. You are now in your webmail inbox with a welcome message. The registration has been completed.

| Secure Messaging Service                                                                                                    | Welcome,<br>privaspheredemoen@hotmail.com                                                                                                    |                                                                                                    |
|----------------------------------------------------------------------------------------------------|----------------------------------------------------------------------------------------------------|----------------------------------------------------------------------------------------------------|
| My Mail                                                                                                    | My Contacts                                                                                                    | My Account                                                                                                    |
| Inbox   Drafts   Sent                                                                                                    | Search eGov users   eGov Auth                                                                                                    | orities (interoperable)   Commerc                                                                                  |
|                                                                                                    |                                                                                                    |                                                                                                    |
| New e-mail Relete e-mail(s)                                                                                                    | 1                                                                                                    |                                                                                                    |
| ~                                                                                                    |                                                                                                    |                                                                                                    |
| <ul> <li>I. Thank you for regist:<br/>Receiving confidentia<br/>Account" now. (n0027</li> <li>Your PrivaSphere pre<br/>this will activate         <ul> <li>Send a</li> <li>e-Reqi</li> <li>Group</li> <li>Secure</li> <li>Messaa</li> <li>Keep Enjoying I</li> </ul> </li> </ul> | ering. You have been awarded "5.00 CH<br>al e-mails is for free! You may fine-tune<br>?)<br>apaid balance is low (currently: CHF 5.0)<br>and receive from your mail program<br>stered: <i>PrivaSphere Secure Registered o</i><br>and archive functions<br>a survey/meeting reguest<br>ges > 512K<br>base functions: <u>Price Plan FREE</u> , (n0155) | F" as a welcome bonus.<br>your account settings in "My<br>0). Here you can " <u>Buy credit</u> "-<br><u>eMail™</u> |

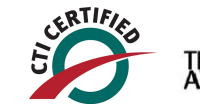

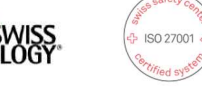

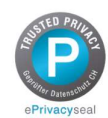